CCleaner es una herramienta que te permite optimizar y limpiar Windows. El objetivo de este tutorial es mostrar las funcionalidades de esta herramienta.

## Limpiar el PC CON CCLEANER Limpiar el Historial, Cookies, Archivos temporales, etc

CCleaner te permitirá borrar los historiales y cookies de los navegadores, los registros de Windows, la papelera, etc. Para ello:

- Haz clic en «Limpiador». Puedes seleccionar que quieres limpiar o dejar los que están por defecto.
- Haz clic en «Analizar». En la ventana aparecerán los archivos que se borrarán.
- Haz clic en «Ejecutar el limpiador»

| MS<br>Inte | Cleaner Professional v3.23.1<br>Windows 8 Pro 64-bit<br>el Core 17-2600 CPU @ 3.40GHz, 16,0GB RAM, / | 323 (64-bit)<br>MMD Radeon HD 7800 Series                                | Ó                    |  |  |  |
|------------|----------------------------------------------------------------------------------------------------|--------------------------------------------------------------------------|----------------------|--|--|--|
| 1          | Windows Programas                                                                                    | 100%                                                                     |                      |  |  |  |
|            | 🤗 Internet Explorer 🔥                                                                                | ANÁLISIS COMPLETO - (42.034 segs)                                        | ~                    |  |  |  |
| impiador   | <ul> <li>Archivos temporales de Interne</li> <li>Historial</li> </ul>                                | 6.426 MB van a ser borrados. (tamaño aproximado)                         |                      |  |  |  |
| 10         | Cookies<br>URLs recientemente escritas                                                               | Detalles de los archivos que van a ser borrados (Nota: Ningún archivo ha |                      |  |  |  |
| Registro   | <ul> <li>Borrar archivos Index.dat</li> <li>Ubicación de últimas descargas</li> </ul>                | Internet Explorer - Archivos temporales de Interne                       | t 145.804 KB         |  |  |  |
| 0          | Historial de autocompletado                                                                          | Internet Explorer - nistorial                                            | 22 KB                |  |  |  |
|            | Explorador de Windows                                                                                | Explorador de Windows - Documentos recientes                             | 118 KB               |  |  |  |
|            | ✓ Documentos recientes                                                                               | Explorador de Windows - Cache de miniaturas                              | 23.553 KB            |  |  |  |
| ramientas  | Ejecuciones (en el menú Inicio)                                                                      | 🔊 Sistema - Vaciar Papelera                                              | 2.498.617 KB         |  |  |  |
| 14         | ✓ Otros MRUs del Explorador                                                                          | 🔊 Sistema - Archivos temporales                                          | 3.013.767 KB         |  |  |  |
| 13         | Cache de miniaturas                                                                                  | 💐 Sistema - Descargas de memoria                                         | 755.843 KB           |  |  |  |
| West -     | Listas Jump Lists de la barra de                                                                     | 💐 Sistema - Archivos de registro de Windows                              | 131.971 KB           |  |  |  |
| pciones    | Contrasena de red                                                                                    | Aplicaciones - GIMP 2.8                                                  | 391 KB               |  |  |  |
|            | Vaciar Papelera                                                                                      | 💼 Internet - Freemake Video Downloader                                   | 3.599 KB 🔍           |  |  |  |
|            | ✓ Archivos temporales                                                                                | <                                                                        | >                    |  |  |  |
|            |                                                                                                    | Analizar                                                                 | jecutar el limpiador |  |  |  |

## Limpiar cada vez que se inicia el PC

CCleaner puede hacer la limpieza cuando el PC arranca, si lo deseas.

- Dirígete a «Opciones > Configuración»
- Marca «Limpiar automáticamente al arrancar la computadora»

| MS Int       | Windows 8 Pro 64-bit<br>tel Core i7-2600 CPU @ | 3.40GHz, 16,0G8 RAM, AMD Radeon HD 7800 Series                                                                                        | 0      |  |  |  |  |  |  |
|--------------|------------------------------------------------|----------------------------------------------------------------------------------------------------|--------|--|--|--|--|--|--|
| 1            | Configuración                                  | Configuración<br>Configuración básica para controlar el funcionamiento de CCleaner                                                    |        |  |  |  |  |  |  |
| Limpiador    | Cookies                                        | Idioma Español (Spanish) 🗸                                                                                                    | ^      |  |  |  |  |  |  |
|              | Incluir                                        | Limpiar automáticamente al arrancar la computadora                                                                                    |        |  |  |  |  |  |  |
| Registro     | Excluir                                        | Añadir la opción "Ejecutar CCleaner" al menú de contexto de la Pap<br>Añadir la onción "Abrir CCleaner" al menú de contexto de la Pap | pelera |  |  |  |  |  |  |
| Herramientas | Avanzadas                                      | Comprueba automáticamente si hay actualizaciones para CCLEANER                                                                        |        |  |  |  |  |  |  |
| 442          | Usuarios                                       | Habilitar actualizaciones silenciosas en segundo plano                                                                                |        |  |  |  |  |  |  |
| Onciones     |                                                | Borrado seguro  Borrado normal de archivo (Rápido) Borrado seguro de archivo (Lento)                                                  |        |  |  |  |  |  |  |
| opeones      |                                                | Sobrescritura simple (1 pase) 🛛 👻                                                                                                    |        |  |  |  |  |  |  |
|              | Acerca de                                      | Limpieza alternativa del flujo de datos<br>Limpieza del área sin uso del Cluster                                                      |        |  |  |  |  |  |  |

## Eliminar el espacio libre

- Dirígete a «Opciones > Configuración»
- Marcar la casilla «Borrado seguro de archivo (Lento) y selecciona la que se desea (cuantas mas pasadas mas limpio queda)
- Selecciona los discos donde se borrará
- Marcar «Limpiar el espacio libre MFT»

| MS<br>Int   | Windows 8 Pro 64-bit<br>tel Core i7-2600 CPU @ | SSIGNAT v3.23.1823 (64-bit)<br>3.40GHz, 16,0GB RAM, AMD Radeon HD 7800 Series                                                                                            |  |
|-------------|------------------------------------------------|----------------------------------------------------------------------------------------------------|--|
| <i>á</i>    | Configuración                                  | Configuración<br>Configuración básica para controlar el funcionamiento de CCleaner                                                                                       |  |
| Limpiador   | Cookies                                        | <ul> <li>Anadir la opción "Ejecutar Ccleaner" armenu de contexto de la Papelera</li> <li>Añadir la opción "Abrir CCleaner" al menú de contexto de la Papelera</li> </ul> |  |
| Desistra    | Induir                                         | Comprueba automáticamente si hay actualizaciones para CCLEANER                                                                                                    |  |
| regisiro    | Excluir                                        | Borrado seguro O Borrado normal de archivo (Rápido)                                                                                                    |  |
| erramientas | Avanzadas                                      | <ul> <li>Borrado seguro de archivo (Lento)</li> <li>Sobrescritura muy compleja (35 pasadi V</li> </ul>                                                                   |  |
| Ö           | Usuarios                                       | Limpieza alternativa del flujo de datos<br>Limpieza del área sin uso del Cluster                                                                                         |  |
| Opciones    |                                                | Borra el espacio libre de Disco local (C:)                                                                                                    |  |
|             | Acerca de                                      | □ □ □ □ □ □ □ □ □ □ □ □ □ □ □ □ □ □ □                                                                                                    |  |

- Dirígete a «Limpiador > Windows > Avanzada»
- Marca «Borrar el espacio libre»

| •                     | Piriform CClea                                                                                     | mer - Professional Edition                        |                                    |    |  |  |
|-----------------------|----------------------------------------------------------------------------------------------------|---------------------------------------------------|------------------------------------|----|--|--|
|                       | Cleaner Professional v3.23.1<br>Windows 8 Pro 64-bit<br>el Core i7-2600 CPU @ 3.40GHz, 16,0GB RAM, | 1823 (64-bit)<br>AMD Radeon HD 7800 Series        |                                    |    |  |  |
| 1                     | Windows Programas                                                                                  | 100%                                              |                                    |    |  |  |
| - ANY -               | ✓ Archivos temporales                                                                              | LIMPIEZA COMPLETA - (7.518 segs)                  |                                    | ^  |  |  |
| Limpiador             | <ul> <li>Portapapeles</li> <li>Descargas de memoria</li> </ul>                                     | 6.546 MB borrados.                                |                                    |    |  |  |
|                       | <ul> <li>Fragmentos de archivos de Chk</li> <li>Archivos de registro de Window</li> </ul>          | Detalles de los archivos borrados                 |                                    |    |  |  |
| Registro              | Caché DNS                                                                                          | @Internet Explorer - Archivos temporales de Inter | net 147.650 KB                     |    |  |  |
|                       | Fuentes en caché                                                                                   | Internet Explorer - Historial                     | 22 KB                              |    |  |  |
|                       | Accesos directos del menú Inicia                                                                   | Internet Explorer - Cookies                       | 90 KB                              |    |  |  |
|                       | Accesos directos del Escritorio                                                                    | Explorador de Windows - Documentos recientes      | 118 KB                             |    |  |  |
| Herramientas          | W Avanzada                                                                                         | Explorador de Windows - Cache de miniaturas       | 24.577 KB                          |    |  |  |
| <u>ri</u> erramientas | Datos antiguos de Prefetch                                                                         | Sistema - Vaciar Papelera                         | 2.498.628 KB                       |    |  |  |
| ste.                  | Cache de disposición del menu                                                                      | Sistema - Archivos temporales                     | 3.130.944 KB                       |    |  |  |
| E (0) S               |                                                                                                    | 💐 Sistema - Descargas de memoria                  | 755.843 KB                         |    |  |  |
| and the second        | Ruta del entorno                                                                                   | Sistema - Archivos de registro de Windows         | 135.903 KB                         |    |  |  |
| Opciones              | Historial de asistencia al usuario                                                                 | Aplicaciones - GIMP 2.8                           | 391 KB                             |    |  |  |
|                       | Personalizar archivos y carpeta                                                                    | Internet - Freemake Video Downloader              | 3.599 KB                           | ~  |  |  |
|                       | Borrar el espacio libre                                                                            | <                                                 | >                                  |    |  |  |
|                       | < >                                                                                                | Analizar                                          | Ejecutar <mark>el li</mark> mpiado | or |  |  |
| Ayuda en línea        |                                                                                                    | <u>Comprobar ac</u>                               | tualizaciones ahora                |    |  |  |

- Haz clic en «Analizar».
- Luego en «Ejecutar el limpiador». Empieza la limpieza (puede tardar en realizar la limpieza)
- Cuando acabe desmarca «Borrar el espacio libre».

# Optimizar Windows Limpiar el registro

CCleaner busca los fallos del registro, que pueden ralentizar el sistema.

- Entra a «Registro»
- Haz clic en «Buscar problemas»
- Haz clic en «Reparar seleccionadas»

| 8                     | Piriform CClear                                                                                     | ner -           | Professional Edition           |                                 |     |
|-----------------------|----------------------------------------------------------------------------------------------------|-----------------|--------------------------------|---------------------------------|-----|
| CC<br>MS I<br>Inte    | Cleaner Professional v3.23.1<br>Windows 8 Pro 64-bit<br>I Core i7-2600 CPU @ 3.40GHz, 16,0GB RAM, / | 323 (6<br>AMD R | 4-bit)<br>adeon HD 7800 Series | à                               | )   |
| 1                     | K Limpiador del Registro                                                                            |                 | 1                              | 00%                             | ٦   |
|                       | DLLs compartidas faltantes                                                                          | •               | Problema                       | Datos                           | ~   |
| Limpiador             | <ul> <li>Extensiones de archivo invalidas</li> <li>Estradas de ActiveX y Class</li> </ul>           | -               | DLL compartida faltante        | C:\WINDOWS\Microsoft.NET\Frame  |     |
|                       |                                                                                                    | -               | DLL compartida faltante        | C:\WINDOWSWicrosoft.NET         |     |
| <b>F</b>              |                                                                                                    | -               | DLL compartida faltante        | C:\WINDOWS\Microsoft.NET\Frame  |     |
|                       | ✓ Fuentes                                                                                           | -               | DLL compartida faltante        | C:\WINDOWS\Microsoft.NET\Frame  |     |
| Decistro              | Rutas de aplicación                                                                                 | -               | DLL compartida faltante        | C:\WINDOWS\Microsoft.NET\Frame  |     |
| Regisuo               | Archivos de ayuda                                                                                   | -               | DLL compartida faltante        | C:\WINDOWS\Microsoft.NET\Frame  |     |
|                       | ✓ Instalador                                                                                        | -               | DLL compartida faltante        | C:\WINDOWS\Microsoft.NET\Frame  |     |
|                       | Programas obsoletos                                                                                 | -               | DLL compartida faltante        | C:\WINDOWS\Microsoft.NET\Frame  |     |
|                       | Ejecución en el Inicio                                                                              | -               | DLL compartida faltante        | C:\WINDOWS\Microsoft.NET\Frame  |     |
| <u>H</u> erramientas  | Clasificación del menú Inicio                                                                       | -               | DLL compartida faltante        | C:\WINDOWS\Microsoft.NET\Frame  |     |
|                       | Caché MUI                                                                                           | -               | DLL compartida faltante        | C:\WINDOWS\Microsoft.NET\Frame  |     |
| 103                   | Eventos de sonido                                                                                   | •               | DLL compartida faltante        | C:\WINDOWS\Microsoft.NET\Frame  |     |
|                       | Servicios de Windows                                                                                | -               | Extensión de archivo inválida  |                                 |     |
| Opciones              |                                                                                                    | -               | Extensión de archivo inválida  | .10                             |     |
|                       |                                                                                                    | -               | Extensión de archivo inválida  | .es/calyguri/                   | ۲ I |
|                       |                                                                                                    | <               |                                | >                               |     |
|                       |                                                                                                    | В               | uscar problemas                | Reparar seleccionada            | s   |
| <u>Ayuda en línea</u> |                                                                                                    |                 |                                | Comprobar actualizaciones ahora |     |

• Aparecerá un mensaje preguntando si quieres hacer una copia de seguridad, puedes hacerlo o no.

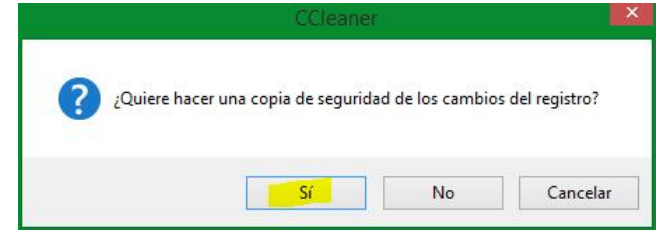

• Si le das a Si aparecerá la ventana «Guardar como»

| 8                                                                                                    |          |              |                          |       |                        |                            |                            |                              |                            |       |
|----------------------------------------------------------------------------------------------------|----------|--------------|--------------------------|-------|------------------------|----------------------------|----------------------------|------------------------------|----------------------------|-------|
| 🕞 🏵 🗉 🕇 🚺                                                                                                    | ) ⊳ On   | eDrive → Do  | cumentos                 |       | Ŷ                      | Ç                          | Buscar                     | en Docum                     | entos                      | Q     |
| Organizar 👻 N                                                                                                    | ueva cai | rpeta        |                          |       |                        |                            |                            |                              | •                          | 0     |
| Favoritos<br>Este equipo<br>Descargas<br>Ricardo Navai<br>Dropbox<br>Escritorio<br>Escritorio<br>Estra (E)<br>Juegos (R)<br>Música | rro      | Nombre       | notas de Rie<br>de notas | cardo | Fech<br>08/04<br>14/03 | a de m<br>4/2014<br>3/2014 | nodifica<br>22:23<br>17:54 | Tipo<br>Acceso d<br>Acceso d | lirecto a l<br>lirecto a l | Tamañ |
| CneDrive                                                                                                    | jar 🗸    | <            |                          |       |                        |                            |                            |                              |                            | >     |
| Nombre:                                                                                                    | cc_201   | 50528_214350 | .reg                     |       |                        |                            |                            |                              |                            | ~     |
| Tipo:                                                                                                    | Reg Fil  | es (*.reg)   |                          |       |                        |                            |                            |                              |                            | ~     |
| Ocultar carpetas                                                                                                    |          |              |                          |       |                        |                            | Gu                         | ardar                        | Cance                      | lar   |

Haz clic en «Reparar todas las seleccionadas»

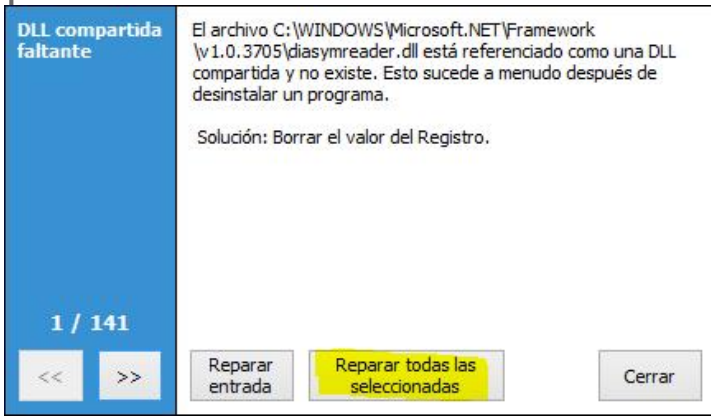

#### Optimizar el arranque de Windows

Los programas que se ejecuntan al inicio pueden ralentizar Windows. CCleaner puede hacer que no arranquen ciertos programas cuando se inicia Windows

- Haz clic en «Herramientas > Inicio»
- Selecciona los programas que quieres desactivar
- Haz clic en «Desactivar"

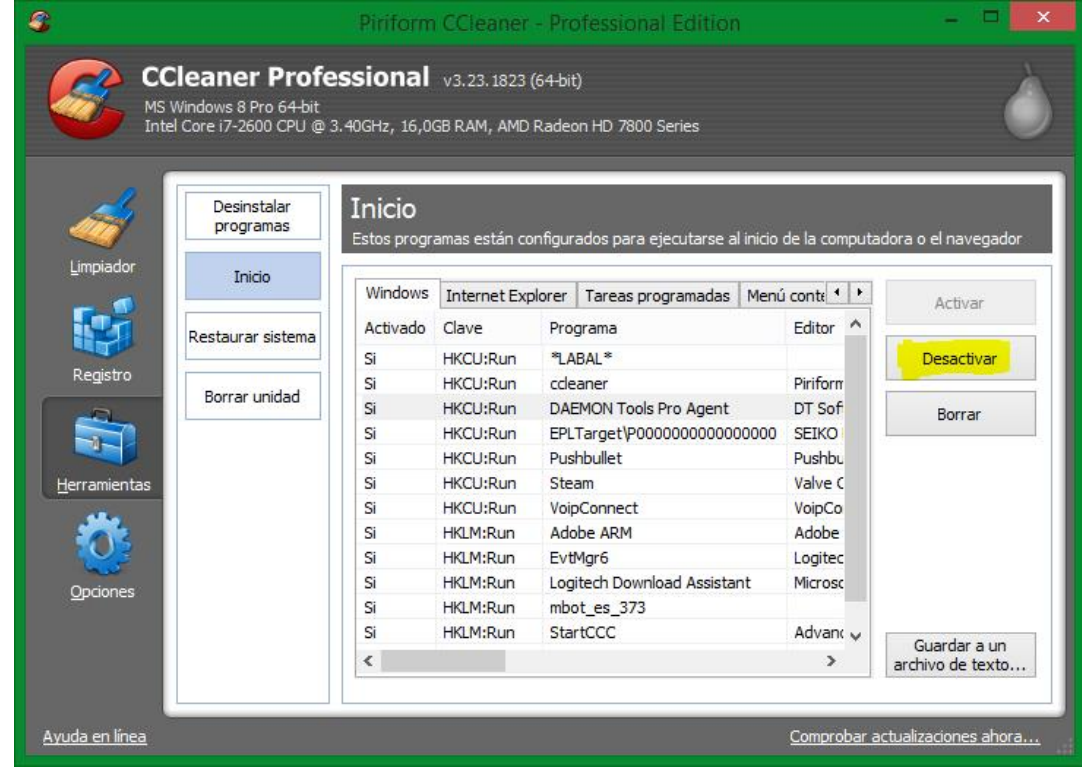

## Recuperar espacio en disco Desinstalar programas

CCleaner permite desinstalar programas que ocupan espacio y no quieres tener.

- Entra a «Herramientas > Desinstalar programas»
- Selecciona el programa que deseas desinstalar
- Haz clic en «Ejecutar desinstalador»

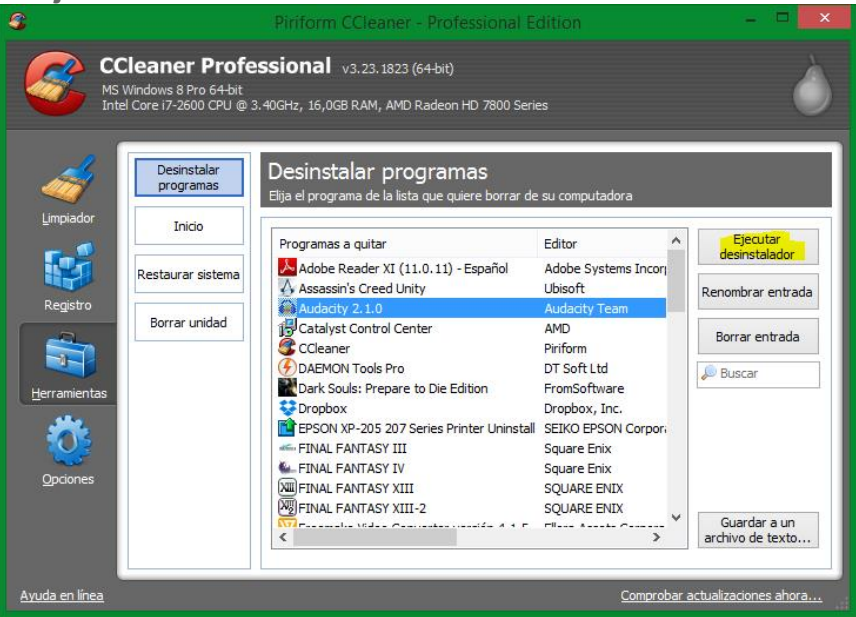

### Eliminar los puntos de restauración del sistema

La restauración del sistema te permite recuperar una configuración del sistema anterior, pero ocupa espacio. Ccleaner permite eliminar puntos de restauración y así liberar espacio pero no deja eliminar el punto de restauración más reciente, por seguridad.

- Entra a «Herramientas > Restaurar sistema».
- Selecciona el punto a eliminar
- Haz clic en «Quitar»

| 8                |                                                                   | Piriform CCleaner - Professional Edition                                                                                           | ×         |
|------------------|-------------------------------------------------------------------|----------------------------------------------------------------------------------------------------|-----------|
| S CO             | Cleaner Profe<br>Windows 8 Pro 64-bit<br>tel Core i7-2600 CPU @ 3 | SSIONAL v3.23.1823 (64-bit)<br>.40GHz, 16,0GB RAM, AMD Radeon HD 7800 Series                                                       | Ò         |
| Limpiador        | Desinstalar<br>programas                                          | Restaurar sistema<br>Administrar todos los puntos de Restauración del Sistema (El último está desactivad<br>seguridad del sistema) | lo por la |
|                  | Inicio<br>Restaurar sistema                                       | Día y hora         Descripción           20/05/2015 19:01:17         Windows Update                                                |           |
| Registro         | Borrar unidad                                                     | 12/05/2015 21: 24:46 Windows Update                                                                                                |           |
| Herramientas     |                                                                   |                                                                                                    |           |
| <u>O</u> pciones |                                                                   |                                                                                                    |           |
|                  |                                                                   | Quitar                                                                                                    |           |